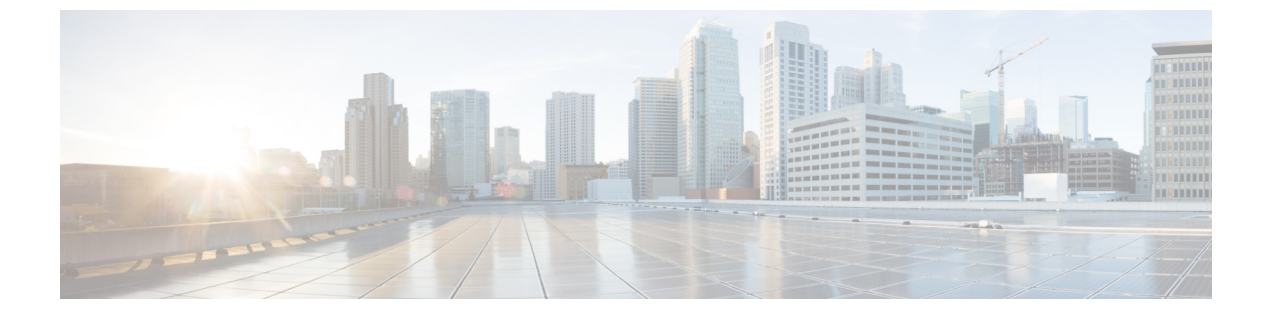

# インターフェイス管理

- インターフェイスについて (1ページ)
- ・インターフェイスに関する注意事項と制約事項 (21ページ)
- •インターフェイスの設定(24ページ)
- モニタリングインターフェイス (35ページ)
- インターフェイスのトラブルシューティング (38ページ)
- •インターフェイスの履歴 (44ページ)

# インターフェイスについて

Firepower 4100/9300 シャーシは、物理インターフェイス、コンテナインスタンス用の VLAN サブインターフェイス、およびEtherChannel(ポートチャネル)インターフェイスをサポート します。EtherChannelのインターフェイスには、同じタイプのメンバインターフェイスを最大 で16 個含めることができます。

# シャーシ管理インターフェイス

シャーシ管理インターフェイスは、SSH または シャーシマネージャ によって、FXOS シャーシの管理に使用されます。このインターフェイスは、アプリケーション管理の論理デバイスに 割り当てる管理タイプのインターフェイスから分離されています。

このインターフェイスのパラメータを設定するには、CLIから設定にする必要があります。管理IPアドレスの変更も参照してください。このインターフェイスについての情報をFXOS CLIで表示するには、ローカル管理に接続し、管理ポートを表示します。

#### FirePOWER connect local-mgmt

firepower(local-mgmt) # show mgmt-port

物理ケーブルまたは SFP モジュールが取り外されている場合や mgmt-port shut コマンドが実 行されている場合でも、シャーシ管理インターフェイスは稼働状態のままである点に注意して ください。

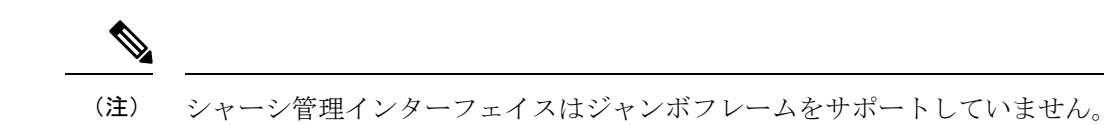

### インターフェイス タイプ

物理インターフェイス、コンテナインスタンスの VLAN サブインターフェイス、および EtherChannel (ポートチャネル) インターフェイスは、次のいずれかのタイプになります。

- Data:通常のデータに使用します。データインターフェイスを論理デバイス間で共有することはできません。また、論理デバイスからバックプレーンを介して他の論理デバイスに通信することはできません。データインターフェイスのトラフィックの場合、すべてのトラフィックは別の論理デバイスに到達するために、あるインターフェイスでシャーシを抜け出し、別のインターフェイスで戻る必要があります。
- Data-sharing:通常のデータに使用します。コンテナインスタンスでのみサポートされ、これらのデータインターフェイスは1つまたは複数の論理デバイス/コンテナインスタンス(脅威に対する防御 Management Center 専用)で共有できます。各コンテナインスタンスは、このインターフェイスを共有する他のすべてのインスタンスと、バックプレーン経由で通信できます。共有インターフェイスは、展開可能なコンテナインスタンスの数に影響することがあります。共有インターフェイスは、ブリッジグループメンバーインターフェイス(トランスペアレントモードまたはルーテッドモード)、インラインセット、パッシブインターフェイス、クラスタ、またはフェールオーバーリンクではサポートされません。
- Mgmt:アプリケーションインスタンスの管理に使用します。これらのインターフェイスは、外部ホストにアクセスするために1つまたは複数の論理デバイスで共有できます。論理デバイスが、このインターフェイスを介して、インターフェイスを共有する他の論理デバイスと通信することはできません。各論理デバイスには、管理インターフェイスを1つだけ割り当てることができます。アプリケーションと管理によっては、後でデータインターフェイスから管理を有効にできます。ただし、データ管理を有効にした後で使用する予定がない場合でも、管理インターフェイスを論理デバイスに割り当てる必要があります。

- (注) 管理インターフェイスを変更すると、論理デバイスが再起動しま す。たとえば、el/1からel/2に1回変更すると、論理デバイスが 再起動して新しい管理が適用されます。
  - Eventing: Management Center デバイスを使用した 脅威に対する防御 のセカンダリ管理インターフェイスとして使用します。このインターフェイスを使用するには、脅威に対する防御 CLI で IP アドレスなどのパラメータを設定する必要があります。たとえば、イベント(Webイベントなど)から管理トラフィックを分類できます。詳細については、管理センター構成ガイドを参照してください。Eventingインターフェイスは、外部ホストにアクセスするために1つまたは複数の論理デバイスで共有できます。論理デバイスはこのイン

ターフェイスを介してインターフェイスを共有する他の倫理デバイスと通信することはで きません。後で管理用のデータインターフェイスを設定する場合は、別のイベントイン ターフェイスを使用できません。

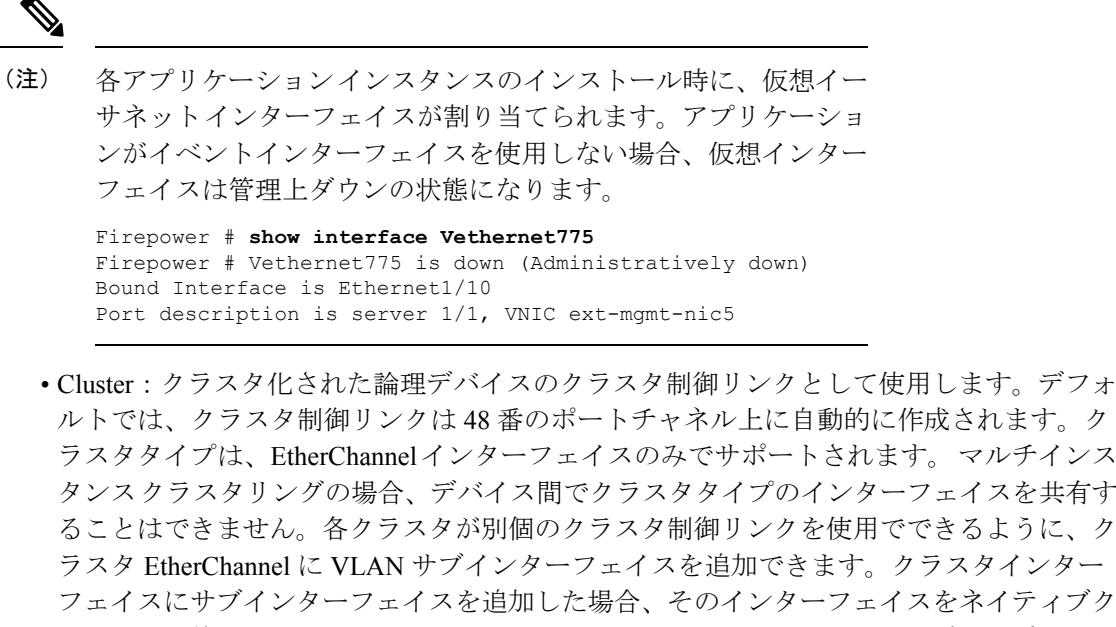

ルトでは、クラスタ制御リンクは48番のポートチャネル上に自動的に作成されます。ク ラスタタイプは、EtherChannelインターフェイスのみでサポートされます。 マルチインス タンスクラスタリングの場合、デバイス間でクラスタタイプのインターフェイスを共有す ることはできません。各クラスタが別個のクラスタ制御リンクを使用でできるように、ク ラスタ EtherChannel に VLAN サブインターフェイスを追加できます。 クラスタインター フェイスにサブインターフェイスを追加した場合、そのインターフェイスをネイティブク ラスタには使用できません。Device Manager および CDO はクラスタリングをサポートし ていません。

(注)

この章では、FXOS VLAN サブインターフェイスについてのみ説明します。Threat Defense ア プリケーション内でサブインターフェイスを個別に作成できます。詳細については、FXOSイ ンターフェイスとアプリケーション インターフェイス (5 ページ)を参照してください。

スタンドアロン展開とクラスタ展開での Threat Defense および ASA アプリケーションのイン ターフェイスタイプのサポートについては、次の表を参照してください。

I

表 **1**:インターフェイスタイプのサポート

| アプリケー             | ション                                 | データ                                                   | データ :<br>サブイン<br>ターフェ<br>イス | データ共<br>有 | データ共<br>有 : サブ<br>インター<br>フェイス | 管理 | イベント<br>(Eventing) | クラスタ<br>(EherChannel<br>のみ) | クラス<br>タ:サブ<br>インター<br>フェイス |
|-------------------|-------------------------------------|-------------------------------------------------------|-----------------------------|-----------|--------------------------------|----|--------------------|-----------------------------|-----------------------------|
| Threat<br>Defense | スタンド<br>アロン ネ<br>イティブ<br>インスタ<br>ンス | 対応                                                    |                             |           |                                | 対応 | 対応                 |                             |                             |
|                   | スタンド<br>アロンコ<br>ンテナイ<br>ンスタン<br>ス   | 対応                                                    | 対応                          | 対応        | 対応                             | 対応 | 対応                 |                             |                             |
|                   | クラスタ<br>ネイティ<br>ブインス<br>タンス         | <b>対応</b><br>(シャー<br>シ間クラ<br>スタ専用<br>の<br>EtheChamel) |                             |           |                                | 対応 | 対応                 | 対応                          |                             |
|                   | クラスタ<br>コンテナ<br>インスタ<br>ンス          | <b>対応</b><br>(シャー<br>シ間クラ<br>スタ専用<br>の<br>EtheChamel) |                             |           |                                | 対応 | 対応                 | 対応                          | 対応                          |
| ASA               | スタンド<br>アロンネ<br>イティブ<br>インスタ<br>ンス  | 対応                                                    |                             |           |                                | 対応 |                    | 対応                          |                             |
|                   | クラスタ<br>ネイティ<br>ブインス<br>タンス         | 対応<br>(シャー<br>シ間クラ<br>スタ専用<br>の<br>EtheChannel)       |                             |           |                                | 対応 |                    | 対応                          |                             |

### FXOS インターフェイスとアプリケーション インターフェイス

Firepower 4100/9300 は、物理インターフェイス、コンテナインスタンスの VLAN サブインター フェイス、および EtherChannel (ポートチャネル) インターフェイスの基本的なイーサネット 設定を管理します。アプリケーション内で、より高いレベルの設定を行います。たとえば、 FXOS では Etherchannel のみを作成できます。ただし、アプリケーション内の EtherChannel に IP アドレスを割り当てることができます。

続くセクションでは、インターフェイスのFXOSとアプリケーション間の連携について説明します。

#### VLAN サブインターフェイス

すべての論理デバイスで、アプリケーション内に VLAN サブインターフェイスを作成できます。

スタンドアロンモードのコンテナインスタンスの場合のみ、FXOS でVLANサブインターフェ イスを作成することもできます。マルチインスタンスクラスタは、クラスタタイプのインター フェイスを除いて、FXOS のサブインターフェイスをサポートしません。アプリケーション定 義のサブインターフェイスは、FXOS 制限の対象にはなりません。サブインターフェイスを作 成するオペレーティングシステムの選択は、ネットワーク導入および個人設定によって異なり ます。たとえば、サブインターフェイスを共有するには、FXOS でサブインターフェイスを作 成する必要があります。FXOS サブインターフェイスを優先するもう1つのシナリオでは、1 つのインターフェイス上の別のサブインターフェイスグループを複数のインスタンスに割り当 てます。たとえば、インスタンス A で VLAN 2-11 を、インスタンス B で VLAN 12-21 を、イ ンスタンス C で VLAN 22-31 を使用して Port-Channell を使うとします。アプリケーション内 でこれらのサブインターフェイスを作成する場合、FXOS 内で親インターフェイスを共有しま すが、これはお勧めしません。このシナリオを実現する3つの方法については、次の図を参照 してください。

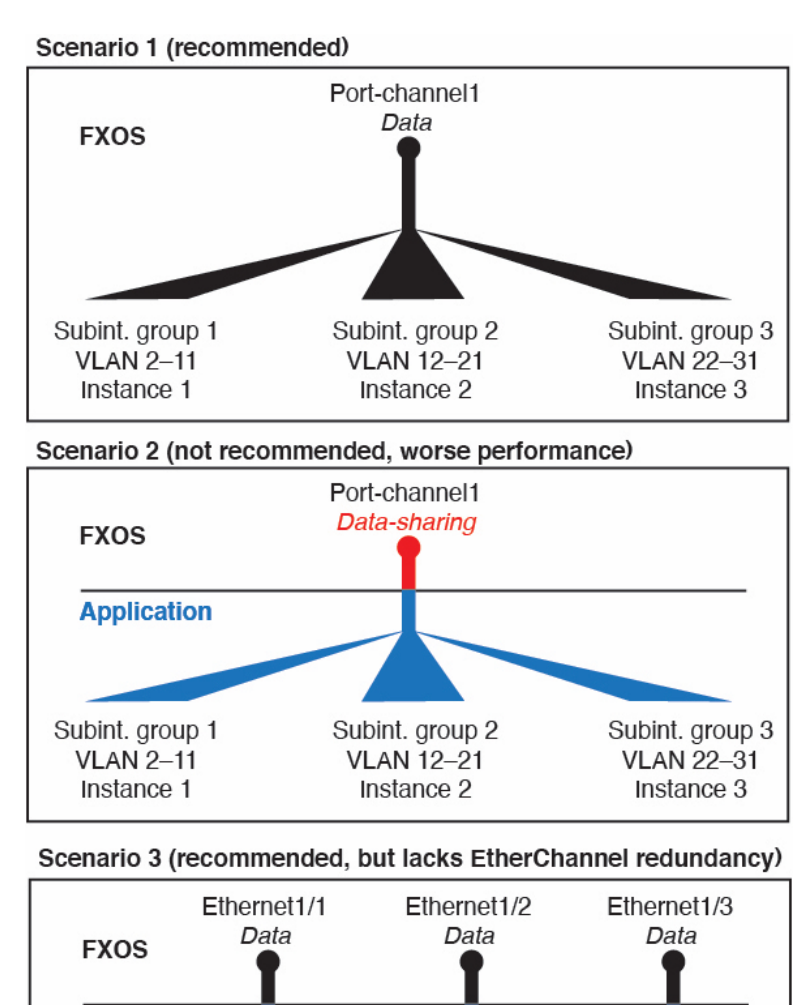

図 1: FXOS の VLAN とコンテナインスタンスのアプリケーション

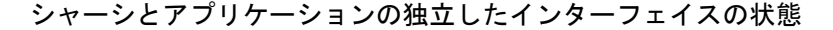

Subint. group 2

VLAN 12-21

Instance 2

管理上、シャーシとアプリケーションの両方で、インターフェイスを有効および無効にできま す。インターフェイスを動作させるには、両方のオペレーティングシステムで、インターフェ イスを有効にする必要があります。インターフェイスの状態は個別に制御されるため、シャー シとアプリケーションの間で不一致が発生することがあります。

Subint. group 3

VLAN 22-31

Instance 3

アプリケーション内のインターフェイスのデフォルトの状態は、インターフェイスのタイプに よって異なります。たとえば、物理インターフェイスまたはEtherChannelは、アプリケーショ

Application

Subint. group 1

VLAN 2-11

Instance 1

ン内ではデフォルトで無効になっていますが、サブインターフェイスはデフォルトで有効に なっています。

### ハードウェア バイパス ペア

脅威に対する防御 では、Firepower 9300 および 4100 シリーズの特定のインターフェイス モ ジュールを使用することで、ハードウェア バイパス 機能を有効にできます。ハードウェア バ イパス は、停電時にトラフィックがインライン インターフェイス ペア間で流れ続けることを 確認します。この機能は、ソフトウェアまたはハードウェア障害の発生時にネットワーク接続 を維持するために使用できます。

ハードウェアバイパス機能は、脅威に対する防御 アプリケーション内で設定されます。これ らのインターフェイスを ハードウェアバイパス ペアとして使用する必要はありません。これ らは、ASA と 脅威に対する防御 アプリケーションの両方について通常のインターフェイスと して使用できます。ハードウェアバイパス 対応のインターフェイスをブレークアウト ポート 用に設定することはできないため注意してください。ハードウェアバイパス 機能を使用する には、ポートを Ether Channel として設定しないでください。そうでない場合は、これらのイン ターフェイスを通常のインターフェイスモードの Ether Channel メンバとして含めることができ ます。

ハードウェア バイパス がインラインペアで有効になっている場合、スイッチのバイパスが最 初に試行されます。スイッチのエラーが原因でバイパス設定が失敗した場合は、物理バイパス が有効になります。

(注) ハードウェアバイパス(FTW)は、VDP/Radwareなどのサードパーティ製アプリケーションを 使用したサービスチェイニングにインストールされた 脅威に対する防御 ではサポートされま せん。

(注) 同じインラインセットに対して ハードウェア バイパス およびリンクステートの伝達を有効にしないでください。

脅威に対する防御 は、以下のモデルの特定のネットワーク モジュールのインターフェイス ペ アで ハードウェア バイパス をサポートします。

- Firepower 9300
- Firepower 4100 シリーズ

これらのモデルでサポートされている ハードウェア バイパス ネットワーク モジュールは以下 のとおりです。

 Firepower 6 ポート 1G SX FTW ネットワーク モジュール シングルワイド (FPR-NM-6X1SX-F)

- Firepower 6 ポート 10G SR FTW ネットワーク モジュール シングルワイド (FPR-NM-6X10SR-F)
- Firepower 6 ポート 10G LR FTW ネットワーク モジュール シングルワイド (FPR-NM-6X10LR-F)
- Firepower 2 ポート 40G SR FTW ネットワーク モジュール シングルワイド (FPR-NM-2X40G-F)
- Firepower 8 ポート 1G Copper FTW ネットワーク モジュール シングルワイド (FPR-NM-8X1G-F)
- ハードウェアバイパスでは以下のポートペアのみ使用できます。
  - •1および2
  - •3および4
  - •5および6
  - •7および8

### ジャンボ フレーム サポート

Firepower4100/9300シャーシは、デフォルトで有効になっているジャンボフレームをサポート します。Firepower4100/9300シャーシにインストールされた特定の論理デバイスのジャンボフ レームサポートを有効にするには、論理デバイスのインターフェイスに適切なMTUの設定を 構成する必要があります。

Firepower 4100/9300 シャーシのアプリケーションでサポートされている最大 MTU は、9184 です。

(注) シャーシ管理インターフェイスはジャンボフレームをサポートしていません。

### 共有インターフェイスの拡張性

インスタンスは、データ共有タイプのインターフェイスを共有できます。この機能を使用し て、物理インターフェイスの使用率を節約し、柔軟なネットワークの導入をサポートできま す。インターフェイスを共有すると、シャーシは一意の MAC アドレスを使用して、正しいイ ンスタンスにトラフィックを転送します。ただし、共有インターフェイスでは、シャーシ内に フルメッシュトポロジが必要になるため、転送テーブルが大きくなることがあります(すべて のインスタンスが、同じインターフェイスを共有するその他すべてのインスタンスと通信でき る必要があります)。そのため、共有できるインターフェイスの数には制限があります。

転送テーブルに加えて、シャーシは VLAN サブインターフェイスの転送用に VLAN グループ テーブルも保持します。 最大 500 個の VLAN サブインターフェイスを作成できます。

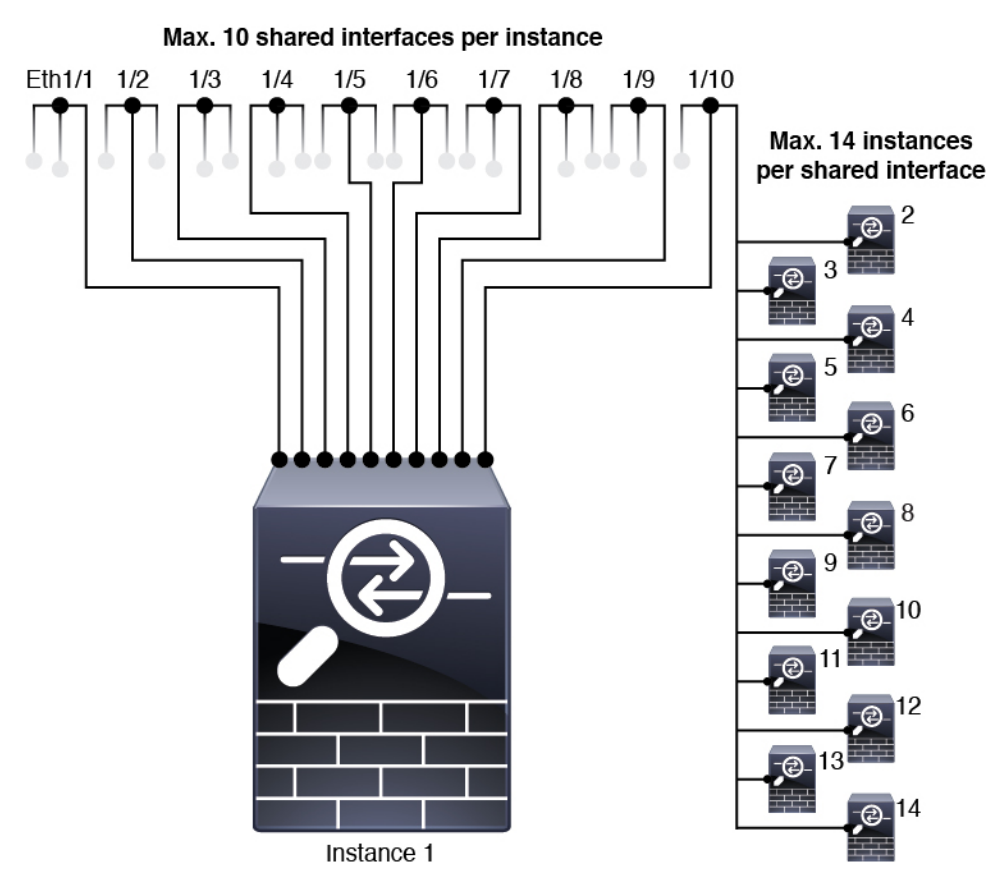

共有インターフェイスの割り当てに次の制限を参照してください。

### 共有インターフェイスのベスト プラクティス

転送テーブルの拡張性を最適にするには、共有するインターフェイスの数をできる限り少なく します。代わりに、1 つまたは複数の物理インターフェイスに最大 500 個の VLAN サブイン ターフェイスを作成し、コンテナインスタンスで VLAN を分割できます。

インターフェイスを共有する場合は、拡張性の高いものから低いものの順に次の手順を実行し ます。

1. 最適:単一の親の下のサブインターフェイスを共有し、インスタンスグループと同じサブ インターフェイスのセットを使用します。

たとえば、同じ種類のインターフェイスをすべてバンドルするための大規模なEtherChannel を作成し、Port-Channel2、Port-Channel3、Port-Channel4の代わりに、そのEtherChannelの サブインターフェイス(Port-Channel1.2、3、4)を共有します。単一の親のサブインター フェイスを共有する場合、物理/EtherChannelインターフェイスまたは複数の親にわたるサ ブインターフェイスを共有するときのVLAN グループテーブルの拡張性は転送テーブル よりも優れています。

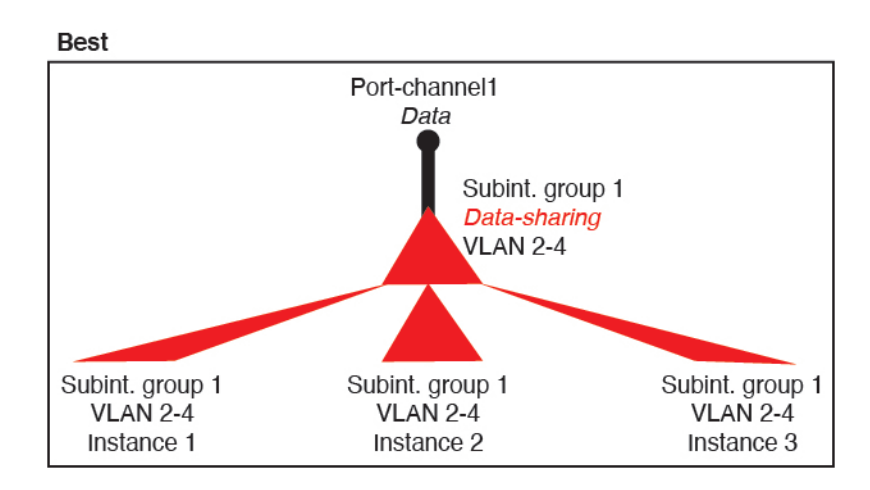

図 2: 最適:単一の親のサブインターフェイスグループを共有

インスタンスグループと同じサブインターフェイスのセットを共有しない場合は、(VLAN グループよりも)より多くのリソースを設定で使用することになる可能性があります。た とえば、Port-Channell.2 および3 をインスタンス1 および2 と共有するとともに

Port-Channel1.3 および4をインスタンス3と共有する(2つの VLAN グループ)のではな く、Port-Channel1.2、3、および4をインスタンス1、2、および3と共有(1つの VLAN グ ループ)します。

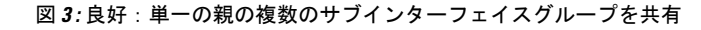

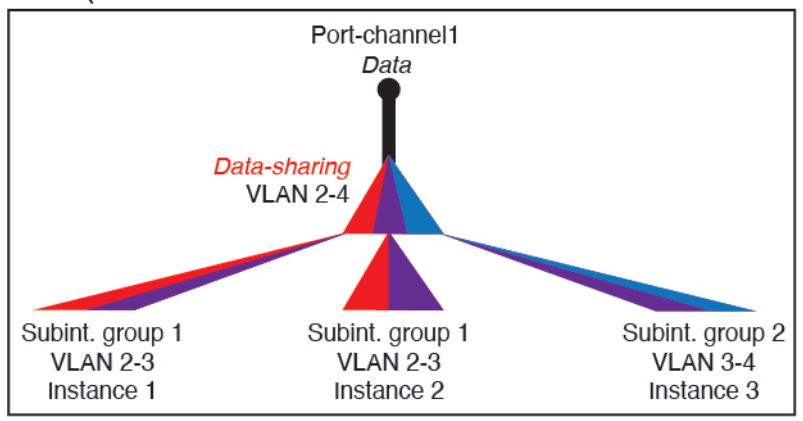

Good (uses more resources)

2. 普通:親の間でサブインターフェイスを共有します。

たとえば、Port-Channel2、Port-Channel4、およびPort-Channel4ではなく、Port-Channel1.2、 Port-Channel2.3、および Port-Channel3.4 を共有します。この使用方法は同じ親のサブイン ターフェイスのみを共有するよりも効率は劣りますが、VLAN グループを利用していま す。 図 4: 普通: 個別の親のサブインターフェイスを共有

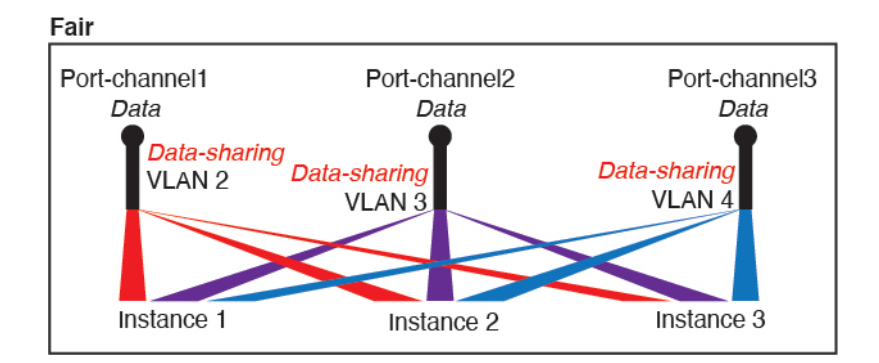

**3.** 最悪:個々の親インターフェイス(物理または EtherChannel)を共有します。 この方法は、最も多くの転送テーブルエントリを使用します。

```
Worst

Ethernet1/1 Ethernet1/2 Ethernet1/3 Data-sharing

Data-sharing Data-sharing

Instance 1 Instance 2 Instance 3
```

#### 図5:最悪:親インターフェイスを共有

### 共有インターフェイスの使用状況の例

インターフェイスの共有と拡張性の例について、以下の表を参照してください。以下のシナリ オは、すべてのインスタンス間で共有されている管理用の1つの物理/EtherChannel インター フェイスと、ハイアベイラビリティで使用する専用のサブインターフェイスを含むもう1つの 物理/EtherChannel インターフェイスを使用していることを前提としています。

- 表 2:3 つの SM-44 を備えた Firepower 9300 の物理/EtherChannel インターフェイスとイン スタンス (12ページ)
- 表3:3つの SM-44 を備えた Firepower 9300 上の1つの親のサブインターフェイスとイン スタンス (14ページ)
- 表 4:1 つの SM-44 を備えた Firepower 9300 の物理/EtherChannel インターフェイスとイン スタンス (16ページ)
- 表 5:1 つの SM-44 を備えた Firepower 9300 上の1 つの親のサブインターフェイスとイン スタンス (18ページ)

#### 3 つの SM-44 と firepower 9300

次の表は、物理インターフェイスまたはEtherchannelのみを使用している9300のSM-44セキュ リティモジュールに適用されます。サブインターフェイスがなければ、インターフェイスの最 大数が制限されます。さらに、複数の物理インターフェイスを共有するには、複数のサブイン ターフェイスを使用するよりも多くの転送テーブルリソースを使用します。

各 SM-44 モジュールは、最大 14 のインスタンスをサポートできます。インスタンスは、制限内に収める必要に応じてモジュール間で分割されます。

| 表 2:3つの SM-44 を備えた Fi | epower 9300 の物理/EtherChannel | 1インター | フェイスとイ | ンスタンス |
|-----------------------|------------------------------|-------|--------|-------|
|-----------------------|------------------------------|-------|--------|-------|

| 専用インターフェ<br>イス             | 共有インターフェイ<br>ス | インスタンス数                    | 転送テーブルの使用率<br>(%) |
|----------------------------|----------------|----------------------------|-------------------|
| 32 :                       | 0              | 4:                         | 16 %              |
| • 8                        |                | •インスタンス1                   |                   |
| • 8                        |                | ・インスタンス 2                  |                   |
| • 8                        |                | ・インスタンス 3                  |                   |
| • 8                        |                | ・インスタンス 4                  |                   |
| 30 :                       | 0              | 2:                         | 14%               |
| • 15                       |                | •インスタンス1                   |                   |
| • 15                       |                | ・インスタンス 2                  |                   |
| 14 :                       | 1              | 14 :                       | 46 %              |
| <ul><li>•14(各1)</li></ul>  |                | ・インスタンス1-インス<br>タンス 14     |                   |
| 33 :                       | 3 :            | 33 :                       | 98%               |
| •11 (各1)                   | • 1            | ・インスタンス1-インス               |                   |
| <ul><li>11 (各 1)</li></ul> | • 1            | タンス 11                     |                   |
| •11(各1)                    | • 1            | ・インスタンス 12 - イン<br>スタンス 22 |                   |
|                            |                | ・インスタンス 23 - イン<br>スタンス 33 |                   |

| 専用インターフェ<br>イス                            | 共有インターフェイ<br>ス | インスタンス数                                        | 転送テーブルの使用率<br>(%) |
|-------------------------------------------|----------------|------------------------------------------------|-------------------|
| <i>33</i> :                               | 3 :            | 34 :                                           | 102 %             |
| <ul><li>11(各1)</li><li>11(各1)</li></ul>   | • 1<br>• 1     | <ul> <li>インスタンス1-インス<br/>タンス 11</li> </ul>     | 許可しない             |
| •12 (各 1)                                 | • 1            | <ul> <li>インスタンス 12 - イン<br/>スタンス 22</li> </ul> |                   |
|                                           |                | •インスタンス 23 - イン<br>スタンス 34                     |                   |
| 30 :                                      | 1              | 6:                                             | 25 %              |
| •30(各1)                                   |                | <ul> <li>インスタンス1-インス<br/>タンス6</li> </ul>       |                   |
| 30 :                                      | 3:             | 6 :                                            | 23 %              |
| <ul><li>10(各 5)</li><li>10(各 5)</li></ul> | • 1<br>• 1     | ・インスタンス1-インス<br>タンス 2                          |                   |
| <ul><li>• 10(各 5)</li></ul>               | • 1            | ・インスタンス2-インス<br>タンス4                           |                   |
|                                           |                | <ul> <li>インスタンス5-インス<br/>タンス6</li> </ul>       |                   |
| 30 :                                      | 2              | 5:                                             | 28%               |
| •30 (各 6)                                 |                | ・インスタンス1-インス<br>タンス 5                          |                   |
| 30 :                                      | 4 :            | 5:                                             | 26 %              |
| •12 (各 6)                                 | • 2            | <ul> <li>インスタンス1-インス<br/>タンス2</li> </ul>       |                   |
| •18 (各 6)                                 | • 2            | <ul> <li>インスタンス2-インス<br/>タンス5</li> </ul>       |                   |

| 専用インターフェ<br>イス | 共有インターフェイ<br>ス | インスタンス数                | 転送テーブルの使用率<br>(%) |
|----------------|----------------|------------------------|-------------------|
| 24 :           | 7              | 4 :                    | 44 %              |
| • 6            |                | •インスタンス1               |                   |
| • 6            |                | ・インスタンス 2              |                   |
| • 6            |                | ・インスタンス 3              |                   |
| • 6            |                | ・インスタンス 4              |                   |
| 24 :           | 14 :           | 4 :                    | 41%               |
| •12 (各 6)      | • 7            | ・インスタンス1-インス           |                   |
| •12 (各 6)      | • 7            | タンス 2<br>・インスタンス 2-インス |                   |
|                |                | タンス 4                  |                   |

次の表は、単一の親物理インターフェイス上でサブインターフェイスを使用している 9300 上 の3つのSM-44 セキュリティモジュールに適用されます。たとえば、同じ種類のインターフェ イスをすべてバンドルするための大規模な EtherChannel を作成し、EtherChannel のサブインター フェイスを共有します。複数の物理インターフェイスを共有するには、複数のサブインター フェイスを使用するよりも多くの転送テーブル リソースを使用します。

各 SM-44 モジュールは、最大 14 のインスタンスをサポートできます。インスタンスは、制限内に収める必要に応じてモジュール間で分割されます。

| 表 <b>3:3</b> つの SM-44 を備えた | <u>- Firepower 9300</u> 上の <b>1</b> つの親 | <b>鋧のサブインターフェイスとインスタンス</b> |
|----------------------------|-----------------------------------------|----------------------------|
|----------------------------|-----------------------------------------|----------------------------|

| 専用サブインター<br>フェイス               | 共有サブインター<br>フェイス | インスタンス数                               | 転送テーブルの使用率<br>(%) |
|--------------------------------|------------------|---------------------------------------|-------------------|
| <b>168</b> :<br>• 168 (4 ea.)  | 0                | <b>42</b> :<br>・インスタンス1-インス<br>タンス 42 | 33%               |
| <b>224</b> :<br>• 224 (16 ea.) | 0                | 14 :<br>・インスタンス1-インス<br>タンス 14        | 27 %              |
| <b>14</b> :<br>•14(各1)         | 1                | 14 :<br>・インスタンス1-インス<br>タンス 14        | 46 %              |

I

| 専用サブインター<br>フェイス           | 共有サブインター<br>フェイス | インスタンス数                                        | 転送テーブルの使用率<br>(%) |
|----------------------------|------------------|------------------------------------------------|-------------------|
| 33 :                       | 3:               | 33 :                                           | 98%               |
| <ul><li>11(各1)</li></ul>   | • 1              | ・インスタンス1-インス                                   |                   |
| <ul><li>11 (各 1)</li></ul> | • 1              | タンス 11                                         |                   |
| •11(各1)                    | • 1              | ・インスタンス 12 - イン<br>スタンス 22                     |                   |
|                            |                  | <ul> <li>インスタンス 23 - イン<br/>スタンス 33</li> </ul> |                   |
| 70:                        | 1                | 14 :                                           | 46 %              |
| • 70 (5 ea.)               |                  | ・インスタンス1-インス<br>タンス 14                         |                   |
| 165 :                      | 3:               | 33 :                                           | 98%               |
| • 55 (5 ea.)               | • 1              | ・インスタンス1-インス                                   |                   |
| • 55 (5 ea.)               | • 1              | タンス 11                                         |                   |
| • 55 (5 ea.)               | • 1              | <ul> <li>インスタンス 12 - イン<br/>スタンス 22</li> </ul> |                   |
|                            |                  | <ul> <li>インスタンス 23 - イン<br/>スタンス 33</li> </ul> |                   |
| 70 :                       | 2                | 14 :                                           | 46 %              |
| • 70 (5 ea.)               |                  | ・インスタンス1-インス<br>タンス 14                         |                   |
| 165 :                      | 6 :              | 33 :                                           | 98%               |
| • 55 (5 ea.)               | • 2              | ・インスタンス1-インス                                   |                   |
| • 55 (5 ea.)               | • 2              | タンス 11                                         |                   |
| • 55 (5 ea.)               | • 2              | ・インスタンス 12 - イン<br>スタンス 22                     |                   |
|                            |                  | <ul> <li>インスタンス 23 - イン<br/>スタンス 33</li> </ul> |                   |
| 70 :                       | 10               | 14 :                                           | 46 %              |
| • 70 (5 ea.)               |                  | ・インスタンス1-インス<br>タンス 14                         |                   |

| 専用サブインター<br>フェイス                             | 共有サブインター<br>フェイス     | インスタンス数                                                                                                   | 転送テーブルの使用率<br>(%) |
|----------------------------------------------|----------------------|----------------------------------------------------------------------------------------------------|-------------------|
| <i>165</i> :                                 | <i>30</i> :          | <i>33</i> :                                                                                               | 102 %             |
| • 55 (5 ea.)<br>• 55 (5 ea.)<br>• 55 (5 ea.) | • 10<br>• 10<br>• 10 | <ul> <li>インスタンス1-インス<br/>タンス11</li> <li>インスタンス12-イン<br/>スタンス22</li> <li>インスタンス23-イン<br/>スタンス33</li> </ul> | 許可しない             |

#### 1 つの SM 44 を備えた Firepower 9300

次の表は、物理インターフェイスまたは Etherchannel のみを使用している1つの SM-44 を備え た Firepower 9300 に適用されます。サブインターフェイスがなければ、インターフェイスの最 大数が制限されます。さらに、複数の物理インターフェイスを共有するには、複数のサブイン ターフェイスを使用するよりも多くの転送テーブル リソースを使用します。

1 つの SM-44 を備えた Firepower 9300 は、最大 14 のインスタンスをサポートできます。

| 専用インターフェ<br>イス | 共有インターフェイ<br>ス | インスタンス数                                     | 転送テーブルの使用率<br>(%) |
|----------------|----------------|---------------------------------------------|-------------------|
| 32 :           | 0              | 4 :                                         | 16 %              |
| • 8            |                | •インスタンス1                                    |                   |
| • 8            |                | ・インスタンス 2                                   |                   |
| • 8            |                | ・インスタンス 3                                   |                   |
| • 8            |                | ・インスタンス 4                                   |                   |
| 30 :           | 0              | 2:                                          | 14%               |
| • 15           |                | •インスタンス1                                    |                   |
| • 15           |                | ・インスタンス 2                                   |                   |
| 14 :           | 1              | 14 :                                        | 46 %              |
| •14(各1)        |                | <ul> <li>・インスタンス1-インス<br/>タンス 14</li> </ul> |                   |

表 4:1つの SM-44 を備えた Firepower 9300 の物理/EtherChannel インターフェイスとインスタンス

I

| 専用インターフェ<br>イス                                            | 共有インターフェイ<br>ス    | インスタンス数                                                                                            | 転送テーブルの使用率<br>(%) |
|-----------------------------------------------------------|-------------------|----------------------------------------------------------------------------------------------------|-------------------|
| 14:<br>•7(各1)<br>•7(各1)                                   | 2:<br>• 1<br>• 1  | <ul> <li>14:</li> <li>・インスタンス1-インス<br/>タンス7</li> <li>・インスタンス8-インス<br/>タンス14</li> </ul>             | 37 %              |
| 32 :<br>• 8<br>• 8<br>• 8<br>• 8<br>• 8                   | 1                 | <ul> <li>4:</li> <li>・インスタンス1</li> <li>・インスタンス2</li> <li>・インスタンス3</li> <li>・インスタンス4</li> </ul>     | 21 %              |
| <b>32</b> :<br>•16(各8)<br>•16(各8)                         | 2                 | <ul> <li>4:</li> <li>・インスタンス1-インス<br/>タンス2</li> <li>・インスタンス3-インス<br/>タンス4</li> </ul>               | 20 %              |
| 32 :<br>• 8<br>• 8<br>• 8<br>• 8<br>• 8                   | 2                 | <ul> <li>4:</li> <li>・インスタンス 1</li> <li>・インスタンス 2</li> <li>・インスタンス 3</li> <li>・インスタンス 4</li> </ul> | 25 %              |
| <ul> <li>32:</li> <li>•16(各8)</li> <li>•16(各8)</li> </ul> | 4 :<br>• 2<br>• 2 | <ul> <li>4:</li> <li>・インスタンス1-インス<br/>タンス2</li> <li>・インスタンス3-インス<br/>タンス4</li> </ul>               | 24 %              |

| 専用インターフェ<br>イス | 共有インターフェイ<br>ス | インスタンス数                                  | 転送テーブルの使用率<br>(%) |
|----------------|----------------|------------------------------------------|-------------------|
| 24 :           | 8              | 3 :                                      | 37 %              |
| • 8            |                | •インスタンス1                                 |                   |
| • 8            |                | •インスタンス 2                                |                   |
| • 8            |                | ・インスタンス 3                                |                   |
| 10 :           | 10             | 5 :                                      | 69%               |
| •10(各2)        |                | ・インスタンス1-インス<br>タンス 5                    |                   |
| 10 :           | 20 :           | 5 :                                      | 59%               |
| •6 (各 2)       | • 10           | ・インスタンス1-インス                             |                   |
| •4(各2)         | • 10           | タンス 3                                    |                   |
|                |                | <ul> <li>インスタンス4-インス<br/>タンス5</li> </ul> |                   |
| <i>14</i> :    | 10             | 7 :                                      | 109%              |
| • 12 (2 ea.)   |                | <ul> <li>インスタンス1-インス<br/>タンス7</li> </ul> | 許可しない             |

次の表は、単一の親物理インターフェイス上でサブインターフェイスを使用している1つの SM-44を備えた Firepower 4150 に適用されます。たとえば、同じ種類のインターフェイスをす ベてバンドルするための大規模な EtherChannel を作成し、EtherChannel のサブインターフェイ スを共有します。複数の物理インターフェイスを共有するには、複数のサブインターフェイス を使用するよりも多くの転送テーブルリソースを使用します。

1 つの SM-44 を備えた Firepower 9300 は、最大 14 のインスタンスをサポートできます。

| 表 5:1つの S | がM-44 を備えた Fire | power 9300上の 1 つ | つの親のサブイ∶ | ンターフェ | イスとインスタンス |
|-----------|-----------------|------------------|----------|-------|-----------|
|-----------|-----------------|------------------|----------|-------|-----------|

| 専用サブインター<br>フェイス | 共有サブインター<br>フェイス | インスタンス数                | 転送テーブルの使用率<br>(%) |
|------------------|------------------|------------------------|-------------------|
| 112 :            | 0                | 14 :                   | 17%               |
| •112(各8)         |                  | ・インスタンス1-インス<br>タンス 14 |                   |

I

| 専用サブインター<br>フェイス            | 共有サブインター<br>フェイス | インスタンス数                                   | 転送テーブルの使用率<br>(%) |
|-----------------------------|------------------|-------------------------------------------|-------------------|
| 224 :                       | 0                | 14 :                                      | 17%               |
| • 224 (16 ea.)              |                  | ・インスタンス1-インス<br>タンス 14                    |                   |
| 14 :                        | 1                | 14 :                                      | 46 %              |
| <ul><li>•14(各1)</li></ul>   |                  | ・インスタンス1-インス<br>タンス 14                    |                   |
| 14 :                        | 2:               | 14 :                                      | 37 %              |
| •7 (各1)                     | • 1              | ・インスタンス1-インス                              |                   |
| •7(各1)                      | • 1              | タンス7                                      |                   |
|                             |                  | ・インスタンス8-インス<br>タンス 14                    |                   |
| 112 :                       | 1                | 14 :                                      | 46 %              |
| •112(各8)                    |                  | ・インスタンス1-インス<br>タンス 14                    |                   |
| 112 :                       | 2:               | 14 :                                      | 37 %              |
| <ul><li>• 56(各 8)</li></ul> | • 1              | ・インスタンス1-インス                              |                   |
| <ul><li>•56(各8)</li></ul>   | • 1              | タンス7                                      |                   |
|                             |                  | ・インスタンス8-インス<br>タンス 14                    |                   |
| 112 :                       | 2                | 14 :                                      | 46 %              |
| •112 (各 8)                  |                  | ・インスタンス1-インス<br>タンス 14                    |                   |
| 112 :                       | 4 :              | 14 :                                      | 37 %              |
| •56 (各 8)                   | • 2              | ・インスタンス1-インス                              |                   |
| <ul><li>• 56(各 8)</li></ul> | • 2              | タンス 7                                     |                   |
|                             |                  | <ul> <li>インスタンス8-インス<br/>タンス14</li> </ul> |                   |

| 専用サブインター<br>フェイス             | 共有サブインター<br>フェイス | インスタンス数                | 転送テーブルの使用率<br>(%) |
|------------------------------|------------------|------------------------|-------------------|
| 140 :                        | 10               | 14 :                   | 46 %              |
| •140(各10)                    |                  | •インスタンス1-インス<br>タンス 14 |                   |
| <b>140</b> :                 | 20 :             | 14 :                   | 37 %              |
| •70(各 10)                    | • 10             | ・インスタンス1-インス           |                   |
| <ul><li>• 70(各 10)</li></ul> | • 10             | タンス7                   |                   |
|                              |                  | ・インスタンス8-インス<br>タンス 14 |                   |

### 共有インターフェイス リソースの表示

転送テーブルと VLAN グループの使用状況を表示するには、 で show detail コマンドを入力し scope fabric-interconnectます。次に例を示します。

```
Firepower# scope fabric-interconnect
Firepower /fabric-interconnect # show detail
Fabric Interconnect:
   ID: A
    Product Name: Cisco FPR9K-SUP
   PID: FPR9K-SUP
   VID: V02
   Vendor: Cisco Systems, Inc.
    Serial (SN): JAD104807YN
   HW Revision: 0
   Total Memory (MB): 16185
    OOB IP Addr: 10.10.5.14
   OOB Gateway: 10.10.5.1
   OOB Netmask: 255.255.255.0
    OOB IPv6 Address: ::
    OOB IPv6 Gateway: ::
    Prefix: 64
    Operability: Operable
   Thermal Status: Ok
    Ingress VLAN Group Entry Count (Current/Max): 0/500
    Switch Forwarding Path Entry Count (Current/Max): 16/1021
   Current Task 1:
    Current Task 2:
    Current Task 3:
```

### Threat Defense のインライン セット リンク ステート伝達サポート

インラインセットはワイヤ上のバンプのように動作し、2つのインターフェイスを一緒にバインドし、既存のネットワークに組み込みます。この機能によって、隣接するネットワークデバイスの設定がなくても、任意のネットワーク環境にシステムをインストールすることができま

す。インラインインターフェイスはすべてのトラフィックを無条件に受信しますが、これらの インターフェイスで受信されたすべてのトラフィックは、明示的にドロップされない限り、イ ンライン セットの外部に再送信されます。

脅威に対する防御 アプリケーションでインラインセットを設定し、リンクステート伝達を有 効にすると、脅威に対する防御 はインラインセットメンバーシップをFXOS シャーシに送信 します。リンクステート伝達により、インラインセットのインターフェイスの1つが停止し た場合、シャーシは、インラインインターフェイスペアの2番目のインターフェイスも自動 的に停止します。停止したインターフェイスが再び起動すると、2番目のインターフェイスも 自動的に起動します。つまり、1つのインターフェイスのリンクステートが変化すると、シャー シはその変化を検知し、その変化に合わせて他のインターフェイスのリンクステートを更新し ます。ただし、シャーシからリンクステートの変更が伝達されるまで最大4秒かかります。障 害状態のネットワークデバイスを避けてトラフィックを自動的に再ルーティングするようルー タが設定された復元力の高いネットワーク環境では、リンクステート伝播が特に有効です。

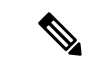

(注) 同じインラインセットに対して ハードウェア バイパス およびリンクステートの伝達を有効に しないでください。

# インターフェイスに関する注意事項と制約事項

#### VLAN サブインターフェイス

- 本書では、FXOS VLAN サブインターフェイスについてのみ説明します。Threat Defense アプリケーション内でサブインターフェイスを個別に作成できます。詳細については、 FXOS インターフェイスとアプリケーションインターフェイス (5ページ)を参照して ください。
- ・サブインターフェイス(および親インターフェイス)はコンテナインスタンスにのみ割り 当てることができます。

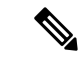

- (注) コンテナインスタンスに親インターフェイスを割り当てる場合、 タグなし(非 VLAN)トラフィックのみを渡します。タグなしト ラフィックを渡す必要がない限り、親インターフェイスを割り当 てないでください。クラスタタイプのインターフェイスの場合、 親インターフェイスを使用することはできません。
  - サブインターフェイスはデータまたはデータ共有タイプのインターフェイス、およびクラ スタタイプのインターフェイスでサポートされます。クラスタインターフェイスにサブイ ンターフェイスを追加した場合、そのインターフェイスをネイティブクラスタには使用で きません。

- マルチインスタンスクラスタリングの場合、データインターフェイス上のFXOSサブインターフェイスはサポートされません。ただし、クラスタ制御リンクではサブインターフェイスがサポートされているため、クラスタ制御リンクには専用のEtherChannelまたはEtherChannelのサブインターフェイスを使用できます。アプリケーション定義のサブインターフェイスは、データインターフェイスでサポートされていることに注意してください。
- •最大 500 個の VLAN ID を作成できます。
- ・論理デバイスアプリケーション内での次の制限事項を確認し、インターフェイスの割り当てを計画する際には留意してください。
  - ・脅威に対する防御 インライン セットに、またはパッシブインターフェイスとしてサ ブインターフェイスを使用することはできません。
  - フェールオーバーリンクに対してサブインターフェイスを使用する場合、その親にあるすべてのサブインターフェイスと親自体のフェールオーバーリンクとしての使用が制限されます。一部のサブインターフェイスをフェールオーバーリンクとして、一部を通常のデータインターフェイスとして使用することはできません。

#### データ共有インターフェイス

- ネイティブインスタンスではデータ共有インターフェイスを使用することはできません。
- ・共有インターフェイスごとの最大インスタンス数:14。たとえば、Instance1 ~ Instance14
   に Ethernet1/1 を割り当てることができます。

インスタンスごとの最大共有インターフェイス数:10たとえば、Ethernet1/1.10を介して Instancel に Ethernet1/1.1を割り当てることができます。

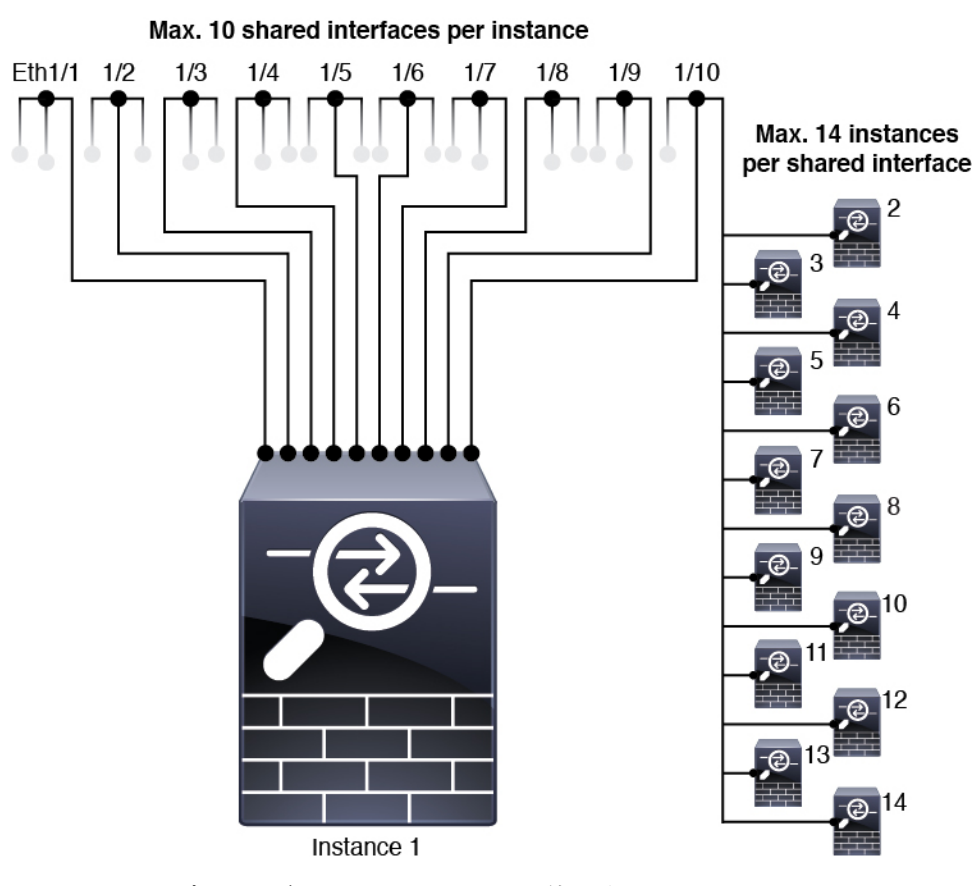

- クラスタではデータ共有インターフェイスを使用することはできません。
- ・論理デバイスアプリケーション内での次の制限事項を確認し、インターフェイスの割り当てを計画する際には留意してください。
  - トランスペアレントファイアウォールモードデバイスでデータ共有インターフェイスを使用することはできません。
  - ・脅威に対する防御 インライン セットでまたはパッシブ インターフェイスとしてデー タ共有インターフェイスを使用することはできません。
  - フェールオーバーリンクに対してデータ共有インターフェイスを使用することはできません。

#### 次に対するインライン セット Threat Defense

- ・物理インターフェイス(通常かつブレイクアウトポート)とEtherchannelのサポート。サブインターフェイスはサポートされません。
- リンクステートの伝達はサポートされます。
- ・同じインラインセットに対して ハードウェア バイパス およびリンクステートの伝達を有効にしないでください。

#### ハードウェア バイパス

- ・脅威に対する防御をサポート。ASAの通常のインターフェイスとして使用できます。
- ・脅威に対する防御はインラインセットでのみハードウェアバイパスをサポートします。
- ハードウェアバイパス対応のインターフェイスをブレークアウトポート用に設定することはできません。
- ハードウェア バイパス インターフェイスを EtherChannel に含めたり、ハードウェア バイ パス 用に使用することはできません。EtherChannel で通常のインターフェイスとして使用 できます。
- •ハードウェアバイパスは高可用性ではサポートされません。
- ・同じインラインセットに対して ハードウェア バイパス およびリンクステートの伝達を有効にしないでください。

#### デフォルトの MAC アドレス

#### ネイティブインスタンス向け:

デフォルトの MAC アドレスの割り当ては、インターフェイスのタイプによって異なります。

- 物理インターフェイス:物理インターフェイスは Burned-In MAC Address を使用します。
- EtherChannel: EtherChannelの場合は、そのチャネルグループに含まれるすべてのインターフェイスが同じMACアドレスを共有します。この機能によって、EtherChannelはネットワークアプリケーションとユーザに対してトランスペアレントになります。ネットワークアプリケーションやユーザから見えるのは1つの論理接続のみであり、個々のリンクのことは認識しないためです。ポートチャネルインターフェイスは、プールからの一意のMACアドレスを使用します。インターフェイスのメンバーシップは、MACアドレスには影響しません。

#### コンテナインスタンス向け:

・すべてのインターフェイスの MAC アドレスは MAC アドレス プールから取得されます。
 サブインターフェイスでは、MAC アドレスを手動で設定する場合、分類が正しく行われるように、同じ親インターフェイス上のすべてのサブインターフェイスで一意の MAC アドレスを使用します。
 コンテナインスタンスインターフェイスの自動 MAC アドレスを参照してください。

## インターフェイスの設定

デフォルトでは、物理インターフェイスは無効になっています。インターフェイスを有効に し、EtherChannels を追加して、VLAN サブインターフェイスを追加し、インターフェイス プ ロパティを編集、ブレークアウト ポートを設定できます。

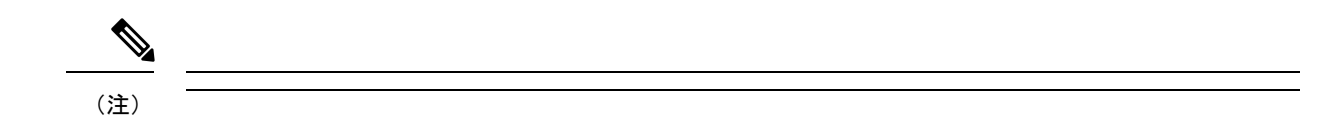

### 物理インターフェイスの設定

インターフェイスを物理的に有効および無効にすること、およびインターフェイスの速度と デュプレックスを設定することができます。インターフェイスを使用するには、インターフェ イスをFXOSで物理的に有効にし、アプリケーションで論理的に有効にする必要があります。

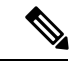

(注) QSFPH40G-CUxMの場合、自動ネゴシエーションはデフォルトで常に有効になっており、無効 にすることはできません。

#### 始める前に

すでに EtherChannel のメンバーであるインターフェイスは個別に変更できません。
 EtherChannel に追加する前に、設定を行ってください。

#### 手順

ステップ1 インターフェイスモードに入ります。

scope eth-uplink

#### scope fabric a

ステップ2 インターフェイスを有効にします。

enter interface interface\_id

#### enable

#### 例:

Firepower /eth-uplink/fabric # enter interface Ethernet1/8
Firepower /eth-uplink/fabric/interface # enable

(注) すでにポートチャネルのメンバであるインターフェイスは個別に変更できません。 ポートチャネルのメンバーであるインターフェイスで enter interface コマンドまた は scope interface コマンドを使用すると、オブジェクトが存在しないことを示すエ ラーを受け取ります。ポートチャネルに追加する前に、enter interface コマンドを 使用してインターフェイスを編集する必要があります。

ステップ3 (任意) デバウンス時間を設定します。

#### set debounce-time 5000 {Enter a value between 0-15000 milli-seconds}

#### 例:

Firepower /eth-uplink/fabric/interface # set debounce-time 5000

**ステップ4** (オプション) インターフェイスタイプを設定します。

#### set port-type {data | data-sharing | mgmt | firepower-eventing | cluster}

例:

Firepower /eth-uplink/fabric/interface # set port-type mgmt

data キーワードがデフォルトのタイプです。data-sharing タイプは、コンテナインスタンスで のみサポートされます。cluster キーワードは選択しないでください。デフォルトでは、クラス タ制御リンクはポートチャネル 48 に自動的に作成されます。

**ステップ5** インターフェイスでサポートされている場合、自動ネゴシエーションを有効化または無効化します。

set auto-negotiation {on | off}

#### 例:

Firepower /eth-uplink/fabric/interface\* # set auto-negotiation off

ステップ6 インターフェイスの速度を設定します。

 $set \ admin-speed \ \{10mbps \mid 100mbps \mid 1gbps \mid 10gbps \mid 40gbps \mid 100gbps\}$ 

#### 例:

Firepower /eth-uplink/fabric/interface\* # set admin-speed 1gbps

**ステップ1** インターフェイスのデュプレックスモードを設定します。

#### set admin-duplex {fullduplex | halfduplex}

#### 例:

Firepower /eth-uplink/fabric/interface\* # set admin-duplex halfduplex

ステップ8 デフォルトのフロー制御ポリシーを編集した場合は、インターフェイスにすでに適用されてい ます。新しいポリシーを作成した場合は、そのポリシーをインターフェイスに適用します。フ ロー制御ポリシーの設定(33ページ)を参照してください。

#### set flow-control-policy name

例:

Firepower /eth-uplink/fabric/interface\* # set flow-control-policy flow1

ステップ9 設定を保存します。

#### commit-buffer

例:

```
Firepower /eth-uplink/fabric/interface* # commit-buffer
Firepower /eth-uplink/fabric/interface #
```

## **EtherChannel**(ポート チャネル)の追加

EtherChannel (ポートチャネルとも呼ばれる) は、同じメディアタイプと容量の最大16個のメ ンバーインターフェイスを含むことができ、同じ速度とデュプレックスに設定する必要があり ます。メディアタイプは RJ-45 または SFP のいずれかです。異なるタイプ(鋼と光ファイバ) の SFP を混在させることができます。容量の大きいインターフェイスで速度を低く設定するこ とによってインターフェイスの容量(1GBインターフェイスと10GBインターフェイスなど) を混在させることはできません。リンク集約制御プロトコル(LACP)では、2つのネットワー クデバイス間でリンク集約制御プロトコルデータユニット(LACPDU)を交換することによっ て、インターフェイスが集約されます。

EtherChannel内の各物理データまたはデータ共有インターフェイスを次のように設定できます。

- アクティブ:LACP アップデートを送信および受信します。アクティブ EtherChannel は、 アクティブまたはパッシブ EtherChannel と接続を確立できます。LACP トラフィックを最 小にする必要がある場合以外は、アクティブ モードを使用する必要があります。
- オン: EtherChannel は常にオンであり、LACP は使用されません。「オン」のEtherChannel は、別の「オン」のEtherChannelのみと接続を確立できます。

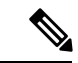

(注) モードを [On] から [Active] に変更するか、[Active] から [On] に変更すると、EtherChannel が動 作状態になるまで最大3分かかることがあります。

非データ インターフェイスのみがアクティブ モードをサポートしています。

LACP では、ユーザが介入しなくても、EtherChannel へのリンクの自動追加および削除が調整 されます。また、コンフィギュレーションの誤りが処理され、メンバインターフェイスの両端 が正しいチャネル グループに接続されていることがチェックされます。 「オン」モードでは インターフェイスがダウンしたときにチャネル グループ内のスタンバイ インターフェイスを 使用できず、接続とコンフィギュレーションはチェックされません。

Firepower 4100/9300 シャーシが EtherChannel を作成すると、EtherChannel は [一時停止 (Suspended)]状態(Active LACP モードの場合)または [ダウン(Down)]状態(On LACP モードの場合)になり、物理リンクがアップしても論理デバイスに割り当てるまでそのままに なります。EtherChannel は次のような状況でこの [一時停止(Suspended)]状態になります。

 EtherChannel がスタンドアロン論理デバイスのデータまたは管理インターフェイスとして 追加された

- EtherChannel がクラスタの一部である論理デバイスの管理インターフェイスまたは Cluster Control Link として追加された
- EtherChannelがクラスタの一部である論理デバイスのデータインターフェイスとして追加 され、少なくとも1つのユニットがクラスタに参加している

EtherChannel は論理デバイスに割り当てるまで動作しないことに注意してください。EtherChannel が論理デバイスから削除された場合や論理デバイスが削除された場合は、EtherChannel が [一時停止(Suspended)] または [ダウン(Down)] 状態に戻ります。

#### 手順

**ステップ1** インターフェイス モードを開始します。

scope eth-uplink

scope fabric a

ステップ2 ポートチャネルを作成します。

create port-channel ID

enable

**ステップ3** メンバインターフェイスを割り当てます。

#### create member-port interface\_id

同じメディアタイプとキャパシティで最大 16 のインターフェイスを追加できます。メンバー インターフェイスは、同じ速度とデュプレックスに設定する必要があり、このポートチャネル に設定した速度とデュプレックスと一致させる必要があります。メディアタイプは RJ-45 また は SFP のいずれかです。異なるタイプ(銅と光ファイバ)の SFP を混在させることができま す。容量の大きいインターフェイスで速度を低く設定することによってインターフェイスの容 量(1GBインターフェイスと10GBインターフェイスなど)を混在させることはできません。

#### 例:

Firepower /eth-uplink/fabric/port-channel\* # create member-port Ethernet1/1
Firepower /eth-uplink/fabric/port-channel/member-port\* # exit
Firepower /eth-uplink/fabric/port-channel\* # create member-port Ethernet1/2
Firepower /eth-uplink/fabric/port-channel\* # create member-port Ethernet1/3
Firepower /eth-uplink/fabric/port-channel\* # create member-port Ethernet1/3
Firepower /eth-uplink/fabric/port-channel\* # create member-port Ethernet1/4
Firepower /eth-uplink/fabric/port-channel\* # create member-port Ethernet1/4

**ステップ4** (任意) インターフェイス タイプを設定します。

set port-type {data | data-sharing | mgmt | firepower-eventing | cluster} 例: Firepower /eth-uplink/fabric/port-channel # set port-type data

data キーワードがデフォルトのタイプです。data-sharing タイプは、コンテナインスタンスで のみサポートされます。デフォルトの代わりにこのポートチャネルをクラスタ制御リンクとし て使用する場合以外は、cluster キーワードを選択しないでください。

**ステップ5** ポートチャネルのメンバーに適したインターフェイス速度を設定します。

#### set speed {10mbps | 100mbps | 1gbps | 10gbps | 40gbps | 100gbps}

指定した速度ではないメンバーインターフェイスを追加すると、ポートチャネルに正常に参加 できません。デフォルトは **10gbps** です。

例:

Firepower /eth-uplink/fabric/port-channel\* # set speed 1gbps

**ステップ6** (任意) ポートチャネルのメンバーに適したデュプレックスを設定します。

#### set duplex {fullduplex | halfduplex}

指定したデュプックスのメンバーインターフェイスを追加すると、ポートチャネルに正常に参加されます。デフォルトは fullduplex です。

#### 例:

Firepower /eth-uplink/fabric/port-channel\* # set duplex fullduplex

**ステップ7** インターフェイスでサポートされている場合、自動ネゴシエーションを有効化または無効化します。

set auto-negotiation {on | off}

#### 例:

Firepower /eth-uplink/fabric/interface\* # set auto-negotiation off

ステップ8 データとデータ共有インターフェイスの LACP ポート チャネル モードを設定します。
 非データおよび非データ共有インターフェイスの場合、モードは常にアクティブです。
 set port-channel-mode {active | on}
 例:

Firepower /eth-uplink/fabric/port-channel\* # set port-channel-mode on

ステップ9 デフォルトのフロー制御ポリシーを編集した場合は、インターフェイスにすでに適用されています。新しいポリシーを作成した場合は、そのポリシーをインターフェイスに適用します。フロー制御ポリシーの設定(33ページ)を参照してください。

#### set flow-control-policy name

#### 例:

Firepower /eth-uplink/fabric/interface\* # set flow-control-policy flow1

ステップ10 設定をコミットします。

#### commit-buffer

### コンテナ インスタンスの VLAN サブインターフェイスの追加

シャーシには最大500個のサブインターフェイスを追加できます。

マルチインスタンス クラスタリングの場合、クラスタタイプのインターフェイスにサブイン ターフェイスを追加するだけです。データインターフェイス上のサブインターフェイスはサ ポートされません。

インターフェイスごとの VLAN ID は一意である必要があります。コンテナインスタンス内で は、VLANIDは割り当てられたすべてのインターフェイス全体で一意である必要があります。 異なるコンテナインターフェイスに割り当てられている限り、VLAN ID を別のインターフェ イス上で再利用できます。ただし、同じ ID を使用していても、各サブインターフェイスが制 限のカウント対象になります。

本書では、*FXOS* VLAN サブインターフェイスについてのみ説明します。Threat Defense アプ リケーション内でサブインターフェイスを個別に作成できます。

#### 手順

ステップ1 fabric a モードを開始します。

#### scope eth-uplink

scope fabric a

例:

```
Firepower# scope eth-uplink
Firepower /eth-uplink # scope fabric a
Firepower /eth-uplink/fabric #
```

ステップ2 サブインターフェイスに追加するインターフェイスを入力します。

#### **enter** {**interface** | **port-channel**} *interface\_id*

現在論理デバイスに割り当てられている物理インターフェイスにサブインターフェイスを追加 することはできません。親の他のサブインターフェイスが割り当てられている場合、その親イ ンターフェイス自体が割り当てられていない限り、新しいサブインターフェイスを追加できま す。 サブインターフェイスはデータまたはデータ共有タイプのインターフェイス、およびクラスタ タイプのインターフェイスでサポートされます。

#### 例:

```
Firepower /eth-uplink/fabric # enter interface Ethernet1/8
Firepower /eth-uplink/fabric/interface #
```

ステップ3 サブインターフェイスを作成します。

#### enter subinterface id

 id:1~4294967295でIDを設定します。このIDは、interface\_id.subinterface\_idのように 親インターフェイスのIDに追加されます。たとえば、サブインターフェイスをID100で イーサネット1/1に追加する場合、そのサブインターフェイス IDはイーサネット1/1.100 になります。利便性を考慮して一致するように設定することができますが、このIDは VLAN IDと同じではありません。

例:

Firepower /eth-uplink/fabric/interface # enter subinterface 100
Firepower /eth-uplink/fabric/interface/subinterface\* #

#### ステップ4 [VLAN] を設定します。

#### set vlan *id*

• [id]: 1~4095の間で VLAN ID を設定します。

#### 例:

Firepower /eth-uplink/fabric/interface/subinterface\* # set vlan 100

ステップ5 インターフェイス タイプを設定します。

set port-type {data | data-sharing | cluster}

#### 例:

Firepower /eth-uplink/fabric/interface/subinterface\* # set port-type data

データインターフェイスおよびデータ共有インターフェイスの場合:タイプは、親インターフェイスのタイプに依存しません。たとえば、データ共有の親とデータサブインターフェイスを設定できます。デフォルトのタイプは Dtata です。

#### ステップ6 設定を保存します。

#### commit-buffer

例:

Firepower /eth-uplink/fabric/interface/subinterface\* # commit-buffer

Firepower /eth-uplink/fabric/interface/subinterface #

次に、イーサネット 1/1 上の 3 つのサブインターフェイスを作成し、データ共有イン ターフェイスに設定する例を示します。

```
Firepower# scope eth-uplink
Firepower /eth-uplink # scope fabric a
Firepower /eth-uplink/fabric # enter interface Ethernet1/1
Firepower /eth-uplink/fabric/interface # enter subinterface 10
Firepower /eth-uplink/fabric/interface/subinterface* # set vlan 10
Firepower /eth-uplink/fabric/interface/subinterface* # set port-type data-sharing
Firepower /eth-uplink/fabric/interface/subinterface* # exit
Firepower /eth-uplink/fabric/interface # enter subinterface 11
Firepower /eth-uplink/fabric/interface/subinterface* # set vlan 11
Firepower /eth-uplink/fabric/interface/subinterface* # set port-type data-sharing
Firepower /eth-uplink/fabric/interface/subinterface* # exit
Firepower /eth-uplink/fabric/interface # enter subinterface 12
Firepower /eth-uplink/fabric/interface/subinterface* # set vlan 12
Firepower /eth-uplink/fabric/interface/subinterface* # set port-type data-sharing
Firepower /eth-uplink/fabric/interface/subinterface* # commit-buffer
Firepower /eth-uplink/fabric/interface/subinterface #
```

### ブレークアウト ケーブルの設定

例

Firepower 4100/9300 シャーシで使用するブレークアウトケーブルを設定するには、次の手順に 従います。ブレークアウトケーブルを使用すると、1 つの 40 Gbps ポートの代わりに 4 つの 10 Gbps ポートを実装できます。

#### 始める前に

ハードウェア バイパス 対応のインターフェイスをブレークアウト ポート用に設定することは できません。

#### 手順

ステップ1 新しいブレークアウトを作成するには、次のコマンドを使用します。

a) ケーブル接続モードを開始します。

scope cabling

#### scope fabric a

b) ブレークアウトを作成します。 create breakout *network\_module\_slot port* 

#### 例:

Firepower /cabling/fabric/ # create breakout 2 1

c) 設定をコミットします。

#### commit-buffer

これにより自動リブートが実行されます。複数のブレークアウトを設定する場合、 commit-buffer コマンドを発行する前にそれらすべてを作成する必要があります。

ステップ2 ブレークアウト ポートを有効化または設定するには、次のコマンドを使用します。

a) インターフェイス モードを開始します。

scope eth-uplink

scope fabric a

scope aggr-interface network\_module\_slot port

- (注) すでにポートチャネルのメンバであるインターフェイスは個別に変更できません。ポートチャネルのメンバーであるインターフェイスで enter interface コマンドまたは scope interface コマンドを使用すると、オブジェクトが存在しないことを示すエラーを受け取ります。ポートチャネルに追加する前に、enter interface コマンドを使用してインターフェイスを編集する必要があります。
- b) インターフェイス速度およびポートタイプを設定するには、set コマンドを使用します。
   インターフェイスの管理状態を設定するには、enable または disable コマンドを使用します。
- c) 設定をコミットします。

commit-buffer

### フロー制御ポリシーの設定

フロー制御ポリシーは、ポートの受信バッファがいっぱいになったときに、イーサネットポートが IEEE 802.3x ポーズフレームを送受信するかどうかを決定します。これらのポーズフレームは、バッファがクリアされるまでの数ミリ秒間、送信側ポートからのデータの送信を停止するように要求します。フロー制御をデバイス間で稼働状態にするには、対応する送受信フロー制御パラメータを両方のデバイスで有効にする必要があります。

デフォルトポリシーは、送受信の制御を無効にし、自動ネゴシエーションに優先順位を設定します。

#### 手順

ステップ1 イーサネット アップリンクを入力してから、フロー制御モードを入力します。

scope eth-uplink

scope flow-control

例:

firepower-4110# scope eth-uplink
firepower-4110 /eth-uplink # scope flow-control
firepower-4110 /eth-uplink/flow-control #

ステップ2 フロー制御ポリシーを編集または作成します。

#### enter policy name

デフォルトポリシーを編集する場合、名前に default と入力します。

例:

```
firepower-4110 /eth-uplink/flow-control # enter policy default
firepower-4110 /eth-uplink/flow-control/policy* #
```

#### ステップ3 優先順位を設定します。

#### set prio {auto | on}

優先順位は、ネゴシエートするかどうか、またはこのリンクのPPPを有効にするかどうかを設定します。

例:

firepower-4110 /eth-uplink/flow-control/policy\* # set prio on

ステップ4 フロー制御受信ポーズを有効または無効にします。

#### set receive {on | off}

- **on**:ポーズ要求に従います。ネットワークでポーズ要求が取り消されるまで、そのアップ リンクポート上のすべてのトラフィックが停止されます。
- off: ネットワークからのポーズ要求が無視され、トラフィックフローは正常に続行されま す。

#### 例:

firepower-4110 /eth-uplink/flow-control/policy\* # set receive on

ステップ5 フロー制御送信ポーズを有効または無効にします。

set send {on | off}

- [on]:着信パケットレートが高くなり過ぎると、Firepower 4100/9300からポーズ要求がネットワークに送信されます。ポーズは数ミリ秒有効になった後、通常のレベルにリセットされます。
- [off]:パケット負荷に関係なくポート上のトラフィックが通常どおり流れます。

#### 例:

firepower-4110 /eth-uplink/flow-control/policy\* # set send on

ステップ6 設定を保存します。

#### commit-buffer

#### 例:

```
firepower-4110 /eth-uplink/flow-control/policy* # commit-buffer
firepower-4110 /eth-uplink/flow-control/policy #
```

#### 例

次の例では、フロー制御ポリシーを設定します。

```
firepower-4110# scope eth-uplink
firepower-4110 /eth-uplink # scope flow-control
firepower-4110 /eth-uplink/flow-control # enter policy FlowControlPolicy23
firepower-4110 /eth-uplink/flow-control/policy* # set prio auto
firepower-4110 /eth-uplink/flow-control/policy* # set send on
firepower-4110 /eth-uplink/flow-control/policy* # commit-buffer
firepower-4110 /eth-uplink/flow-control/policy #
```

# モニタリング インターフェイス

```
(注)
```

脅威に対する防御 /ASA でのフラグメンテーション ドロップにより、FXOS と 脅威に対する防 御 /ASA のインターフェイス使用率に違いが生じることがあります。フラグメンテーション ド ロップを表示するには、脅威に対する防御 /ASA の show asp drop コマンドと show fragment コマンドを参照してください。

show interface

インターフェイス ステータスを表示します。

(注)

ポートチャネルのポートとして機能するインターフェイスは、こ のリストに表示されません。 Firepower# scope eth-uplink Firepower /eth-uplink # scope fabric a Firepower /eth-uplink/fabric # show interface Interface: Port Name Port Type Admin State Oper State Allowed Vlan State Reason \_\_\_\_\_ \_\_\_\_ Ethernet1/2 Data Enabled Up All Ethernet1/4 Enabled Mgmt Up All Ethernet1/5 Data Enabled Up Untagged Firepower Eventing Enabled Up Ethernet1/7 All Ethernet1/8 Disabled Data Sfp Not Present All Unknown Ethernet2/1 Data Disabled Sfp Not Present All Unknown Ethernet2/2 Data Disabled Sfp Not Present All Unknown Ethernet2/3 Data Disabled Sfp Not Present All Unknown Ethernet2/4 Data Disabled Sfp Not Present All Unknown Ethernet2/5 Data Disabled Sfp Not Present All Unknown Ethernet2/6 Data Disabled Sfp Not Present All Unknown Ethernet2/7 Disabled Sfp Not Data Present All Unknown Disabled Ethernet2/8 Data Sfp Not Present All Unknown

#### show port-channel

ポートチャネルのステータスを表示します。

Firepower# scope eth-uplink
Firepower /eth-uplink # scope fabric a
Firepower /eth-uplink/fabric # show port-channel

| Port Channel:<br>Port Channel Id<br>Port Channel Mode | Name<br>Allowed Vlan Sta | Port Type<br>te Reason | Admin State | Oper State |
|-------------------------------------------------------|--------------------------|------------------------|-------------|------------|
| 1                                                     | Port-channel1            | Data                   | Enabled     | Up         |
| Active<br>2                                           | Port-channel2            | Data                   | Enabled     | Failed     |
| 48                                                    | Port-channel48           | Cluster                | Enabled     | qU         |

#### インターフェイス管理

Active All

#### show detail

共有インターフェイスの転送テーブルおよび VLAN グループの使用状況を表示します。

Firepower# scope fabric-interconnect DFirepower /fabric-interconnect # show detail Fabric Interconnect: TD: A Product Name: Cisco FPR9K-SUP PID: FPR9K-SUP VID: V02 Vendor: Cisco Systems, Inc. Serial (SN): JAD104807YN HW Revision: 0 Total Memory (MB): 16185 OOB IP Addr: 10.10.5.14 OOB Gateway: 10.10.5.1 OOB Netmask: 255.255.255.0 OOB IPv6 Address: :: OOB IPv6 Gateway: :: Prefix: 64 Operability: Operable Thermal Status: Ok Ingress VLAN Group Entry Count (Current/Max): 0/500 Switch Forwarding Path Entry Count (Current/Max): 16/1021 Current Task 1: Current Task 2: Current Task 3:

#### show subinterface

特定のインターフェイスのサブインターフェイスを表示します。

#### show mac-address

コンテナインスタンスインターフェイスの MAC アドレスの割り当てを表示します。

Firepower# scope ssa Firepower /ssa # scope auto-macpool Firepower /ssa/auto-macpool # show mac-address Mac Address Item: Mac Address Owner Profile Owner Name A2:46:C4:00:00:1E ftd13 Port-channel14 A2:46:C4:00:00:20 ftd14 Port-channel15 A2:46:C4:00:01:7B ftd1 Ethernet1/3

| A2:46:C4:00:01:7C | ftd12 | Port-channel11 |
|-------------------|-------|----------------|
| A2:46:C4:00:01:7D | ftd13 | Port-channel14 |
| A2:46:C4:00:01:7E | ftd14 | Port-channel15 |
| A2:46:C4:00:01:7F | ftd1  | Ethernet1/2    |
| A2:46:C4:00:01:80 | ftd12 | Ethernet1/2    |
| A2:46:C4:00:01:81 | ftd13 | Ethernet1/2    |
| A2:46:C4:00:01:82 | ftd14 | Ethernet1/2    |
| A2:46:C4:00:01:83 | ftd2  | Ethernet3/1/4  |
| A2:46:C4:00:01:84 | ftd2  | Ethernet3/1/1  |
| A2:46:C4:00:01:85 | ftd2  | Ethernet3/1/3  |
| A2:46:C4:00:01:86 | ftd2  | Ethernet3/1/2  |
| A2:46:C4:00:01:87 | ftd2  | Ethernet1/2    |
| A2:46:C4:00:01:88 | ftd1  | Port-channel21 |
| A2:46:C4:00:01:89 | ftd1  | Ethernet1/8    |
|                   |       |                |

# インターフェイスのトラブルシューティング

エラー:スイッチの転送パスに1076のエントリがあり、1024の制限を超えています。インター フェイスを追加する場合は、論理デバイスに割り当てられている共有インターフェイスの数を 減らすか、論理デバイス共有インターフェイスの数を減らすか、または共有されていないサブ インターフェイスを使用します。サブインターフェイスを削除すると、このメッセージが表示 されます。これは、残りの設定が [Switch Forwarding Path] テーブル内に収まるように最適化さ れなくなったためです。削除の使用例に関するトラブルシューティング情報については、FXOS コンフィギュレーションガイドを参照してください。'scope fabric-interconnect' の 'show detail' を使用して、現在の [Switch Forwarding Path Entry Count] を表示します。

論理デバイスから共有サブインターフェイスを削除しようとしたときにこのエラーが表示され る場合は、新しい設定が共有サブインターフェイス向けのこのガイドラインに従っていないた めです。同じ論理デバイスのグループと同じサブインターフェイスのセットを使用します。1 つの論理デバイスから共有サブインターフェイスを削除すると、さらに多くの VLAN グルー プを作成できるため、転送テーブルの使用効率が低くなります。この状況に対処するには、 CLIを使用して共有サブインターフェイスを同時に追加および削除し、同じ論理デバイスのグ ループに対して同じサブインターフェイスのセットを維持する必要があります。

詳細については、次のシナリオを参照してください。これらのシナリオは、次のインターフェ イスと論理デバイスから始まります。

- ・同じ親で設定された共有サブインターフェイス: Port-Channell.100 (VLAN 100)、 Port-Channell.200 (VLAN 200)、Port-Channell.300 (VLAN 300)
- 論理デバイス グループ:LD1、LD2、LD3、LD4

# シナリオ1:あるサブインターフェイスを1つの論理デバイスから削除するが、他の論理デバイスに割り当てられたままにする

サブインターフェイスは削除しないでください。アプリケーション設定で無効にするだけにし てください。サブインターフェイスを削除する必要がある場合は、一般に共有インターフェイ スの数を減らして、転送テーブルに収まるようにする必要があります。

シナリオ2:1つの論理デバイスからセット内のすべてのサブインターフェイスを削除する

CLI で論理デバイスからセット内のすべてのサブインターフェイスを削除した後、設定を保存 して、削除が同時に実行されるようにします。

1. 参照用の VLAN グループを表示します。次の出力では、グループ1には、3つの共有サブ インターフェイスを表す VLAN 100、200、300 が含まれています。

```
firepower# connect fxos
[...]
firepower(fxos) # show ingress-vlan-groups
ID Class ID Status
                              INTF
                                           Vlan Status
    1
              configured
1
                                           100 present
                                           200 present
                                           300 present
2048 512
               configured
                                           0
                                                present
2049 511
               configured
                                           0
                                                present
firepower(fxos) # exit
firepower#
```

2. 変更する論理デバイスに割り当てられている共有サブインターフェイスを表示します。

```
firepower# scope ssa
firepower /ssa # scope logical-device LD1
firepower /ssa/logical-device # show external-port-link
```

| External-Port Link: |                           |              |     |
|---------------------|---------------------------|--------------|-----|
| Name                | Port or Port Channel Name | Port Type    | App |
| Name Description    |                           |              |     |
|                     |                           |              |     |
|                     |                           |              |     |
| Ethernet14_ftd      | Ethernet1/4               | Mgmt         | ftd |
| PC1.100_ftd         | Port-channel1.100         | Data Sharing | ftd |
| PC1.200_ftd         | Port-channel1.200         | Data Sharing | ftd |
| PC1.300_ftd         | Port-channel1.300         | Data Sharing | ftd |

#### 3. 論理デバイスからサブインターフェイスを削除した後、設定を保存します。

firepower /ssa/logical-device # delete external-port-link PC1.100\_ftd firepower /ssa/logical-device\* # delete external-port-link PC1.200\_ftd firepower /ssa/logical-device\* # delete external-port-link PC1.300\_ftd firepower /ssa/logical-device\* # commit-buffer firepower /ssa/logical-device #

途中で設定を確定すると、2つの VLAN グループが存在する結果になります。これにより、スイッチ転送パス エラーが発生し、設定を保存できなくなる場合があります。

#### シナリオ3:グループ内のすべての論理デバイスから1つのサブインターフェイスを削除する

CLI でグループ内のすべての論理デバイスからサブインターフェイスを削除した後、設定を保存して、削除が同時に実行されるようにします。次に例を示します。

1. 参照用の VLAN グループを表示します。次の出力では、グループ1には、3 つの共有サブ インターフェイスを表す VLAN 100、200、300 が含まれています。

| fire | firepower# connect fxos |                 |              |      |         |  |
|------|-------------------------|-----------------|--------------|------|---------|--|
| []   |                         |                 |              |      |         |  |
| fire | ower(fxos)              | # show ingress- | -vlan-groups |      |         |  |
| ID   | Class ID                | Status          | INTF         | Vlan | Status  |  |
| 1    | 1                       | configured      |              |      |         |  |
|      |                         |                 |              | 100  | present |  |
|      |                         |                 |              | 200  | present |  |
|      |                         |                 |              | 300  | present |  |
| 2048 | 512                     | configured      |              |      |         |  |
|      |                         |                 |              | 0    | present |  |
| 2049 | 511                     | configured      |              |      |         |  |
|      |                         |                 |              | 0    | present |  |

 各論理デバイスに割り当てられているインターフェイスを表示し、共通の共有サブイン ターフェイスに注目してください。同じ親インターフェイス上に存在する場合、それらは 1つの VLAN グループに属し、show ingress-vlan-groups リストと一致しているはずです。 シャーシマネージャでは、各共有サブインターフェイスにカーソルを合わせて、割り当て られているインスタンスを確認できます。

図 6: 共有インターフェイスごとのインスタンス

| All Interfaces Hardware Bypass |                |             |                   |                                  |          |
|--------------------------------|----------------|-------------|-------------------|----------------------------------|----------|
|                                |                |             |                   |                                  |          |
| Interface                      | Туре           | Admin Speed | Operational Speed | Instances                        | VLAN     |
| М мдмт                         | Management     |             |                   |                                  |          |
| ▲ INF Port-channel1            | data           | 1gbps       | 1gbps             |                                  |          |
| Port-channel1.100              | data-sharing < |             |                   | LD4 🕵                            | 100      |
| Port-channel1.200              | data-sharing < |             |                   | LD4 Interface is shared by 4 ins | stances: |
| Port-channel1.300              | data-sharing < |             |                   | LD4 OLD4<br>LD3                  | 300      |
| Ethernet1/3                    |                |             |                   | LD2<br>LD1                       |          |
| Port-channel2                  | data           | 1gbps       | 1gbps             |                                  |          |

CLI では、割り当てられたインターフェイスを含むすべての論理デバイスの特性を表示できます。

```
firepower# scope ssa
firepower /ssa # show logical-device expand
Logical Device:
   Name: LD1
    Description:
   Slot ID: 1
   Mode: Standalone
   Oper State: Ok
   Template Name: ftd
    External-Port Link:
       Name: Ethernet14_ftd
       Port or Port Channel Name: Ethernet1/4
       Port Type: Mgmt
       App Name: ftd
       Description:
       Name: PC1.100 ftd
        Port or Port Channel Name: Port-channel1.100
        Port Type: Data Sharing
```

App Name: ftd Description: Name: PC1.200 ftd Port or Port Channel Name: Port-channel1.200 Port Type: Data Sharing App Name: ftd Description: System MAC address: Mac Address \_\_\_\_\_ A2:F0:B0:00:00:25 Name: PC1.300 ftd Port or Port Channel Name: Port-channel1.300 Port Type: Data Sharing App Name: ftd Description: Name: LD2 Description: Slot ID: 1 Mode: Standalone Oper State: Ok Template Name: ftd External-Port Link: Name: Ethernet14 ftd Port or Port Channel Name: Ethernet1/4 Port Type: Mgmt App Name: ftd Description: Name: PC1.100\_ftd Port or Port Channel Name: Port-channel1.100 Port Type: Data Sharing App Name: ftd Description: Name: PC1.200 ftd Port or Port Channel Name: Port-channel1.200 Port Type: Data Sharing App Name: ftd Description: System MAC address: Mac Address \_\_\_\_\_ A2:F0:B0:00:00:28 Name: PC1.300 ftd Port or Port Channel Name: Port-channel1.300 Port Type: Data Sharing App Name: ftd Description: Name: LD3

Description: Slot ID: 1

[...]

[...]

```
Mode: Standalone
   Oper State: Ok
   Template Name: ftd
   External-Port Link:
       Name: Ethernet14 ftd
       Port or Port Channel Name: Ethernet1/4
       Port Type: Mgmt
       App Name: ftd
       Description:
        Name: PC1.100 ftd
        Port or Port Channel Name: Port-channel1.100
        Port Type: Data Sharing
        App Name: ftd
        Description:
        Name: PC1.200 ftd
        Port or Port Channel Name: Port-channel1.200
        Port Type: Data Sharing
        App Name: ftd
        Description:
        System MAC address:
           Mac Address
            _____
           A2:F0:B0:00:00:2B
        Name: PC1.300 ftd
        Port or Port Channel Name: Port-channel1.300
        Port Type: Data Sharing
       App Name: ftd
       Description:
[...]
   Name: LD4
   Description:
   Slot ID: 1
   Mode: Standalone
   Oper State: Ok
   Template Name: ftd
   External-Port Link:
       Name: Ethernet14_ftd
       Port or Port Channel Name: Ethernet1/4
        Port Type: Mgmt
        App Name: ftd
       Description:
        Name: PC1.100 ftd
        Port or Port Channel Name: Port-channel1.100
        Port Type: Data Sharing
        App Name: ftd
        Description:
       Name: PC1.200 ftd
        Port or Port Channel Name: Port-channel1.200
        Port Type: Data Sharing
        App Name: ftd
        Description:
        System MAC address:
           Mac Address
```

A2:F0:B0:00:00:2E Name: PC1.300\_ftd Port or Port Channel Name: Port-channel1.300 Port Type: Data Sharing App Name: ftd Description:

[...]

3. 各論理デバイスからサブインターフェイスを削除した後、設定を保存します。

```
firepower /ssa # scope logical device LD1
firepower /ssa/logical-device # delete external-port-link PC1.300_ftd
firepower /ssa/logical-device* # exit
firepower /ssa/logical-device* # delete external-port-link PC1.300_ftd
firepower /ssa/logical-device* # exit
firepower /ssa/logical-device* # exit
firepower /ssa/logical-device* # delete external-port-link PC1.300_ftd
firepower /ssa/logical-device* # delete external-port-link PC1.300_ftd
firepower /ssa/logical-device* # exit
firepower /ssa/logical-device* # exit
firepower /ssa/logical-device* # delete external-port-link PC1.300_ftd
firepower /ssa* # scope logical-device LD4
firepower /ssa/logical-device* # delete external-port-link PC1.300_ftd
firepower /ssa/logical-device* # commit-buffer
firepower /ssa/logical-device #
```

途中で設定を確定すると、2つのVLANグループが存在する結果になります。これにより、スイッチ転送パスエラーが発生し、設定を保存できなくなる場合があります。

#### シナリオ4:1つまたは複数の論理デバイスにサブインターフェイスを追加する

CLI でグループ内のすべての論理デバイスにサブインターフェイスを追加し、その後、その追加が同時になるように設定を保存します。

1. 各論理デバイスにサブインターフェイスを追加してから、設定を保存します。

```
firepower# scope ssa
firepower /ssa # scope logical-device LD1
firepower /ssa/logical-device # create external-port-link PC1.400 ftd Port-channel1.400
 ftd
firepower /ssa/logical-device/external-port-link* # exit
firepower /ssa/logical-device* # exit
firepower /ssa # scope logical-device LD2
firepower /ssa/logical-device # create external-port-link PC1.400_ftd Port-channel1.400
ftd
firepower /ssa/logical-device/external-port-link* # exit
firepower /ssa/logical-device* # exit
firepower /ssa # scope logical-device LD3
firepower /ssa/logical-device # create external-port-link PC1.400 ftd Port-channel1.400
ftd
firepower /ssa/logical-device/external-port-link* # exit
firepower /ssa/logical-device* # exit
firepower /ssa # scope logical-device LD4
firepower /ssa/logical-device # create external-port-link PC1.400 ftd Port-channel1.400
ftd
firepower /ssa/logical-device/external-port-link* # commit-buffer
firepower /ssa/logical-device/external-port-link #
```

途中で設定を確定すると、2 つの VLAN グループが存在する結果になります。これにより、スイッチ転送パス エラーが発生し、設定を保存できなくなる場合があります。

2. Port-Channel1.400 VLAN ID が VLAN グループ1 に追加されたことを確認できます。

```
firepower /ssa/logical-device/external-port-link # connect fxos
[...]
firepower(fxos) # show ingress-vlan-groups
ID Class ID Status
                          INTF
                                         Vlan Status
            configured
1 1
                                         200 present
                                         100 present
                                         300 present
                                         400 present
2048 512
              configured
                                         0
                                              present
2049 511
              configured
                                         0
                                              present
firepower(fxos) # exit
firepower /ssa/logical-device/external-port-link #
```

# インターフェイスの履歴

| 機能名                                                                 | プラット<br>フォーム<br>リリース | 機能情報                                                                                                    |
|---------------------------------------------------------------------|----------------------|----------------------------------------------------------------------------------------------------|
| <ul> <li>脅威に対する防御 動作</li> <li>リンク状態と物理リン</li> <li>ク状態の同期</li> </ul> | 2.9.1                | <ul> <li>シャーシでは、脅威に対する防御 動作リンク状態をデータインターフェイスの物<br/>理リンク状態と同期できるようになりました。現在、FXOS管理状態がアップで、<br/>物理リンク状態がアップである限り、インターフェイスはアップ状態になります。<br/>脅威に対する防御 アプリケーション インターフェイスの管理状態は考慮されま<br/>せん。脅威に対する防御 からの同期がない場合は、たとえば、脅威に対する防御<br/>アプリケーションが完全にオンラインになる前に、データインターフェイスが物<br/>理的にアップ状態になったり、脅威に対する防御 のシャットダウン開始後からし<br/>ばらくの間はアップ状態のままになる可能性があります。インラインセットの場<br/>合、この状態の不一致によりパケットがドロップされることがあります。これは、<br/>脅威に対する防御 が処理できるようになる前に外部ルータが 脅威に対する防御<br/>へのトラフィックの送信を開始することがあるためです。この機能はデフォルト<br/>で無効になっており、FXOS の論理デバイスごとに有効にできます。</li> <li>(注) この機能は、クラスタリング、コンテナインスタンス、またはRadware<br/>vDP デコレータを使用する 脅威に対する防御 ではサポートされませ<br/>ん。ASA ではサポートされていません。</li> <li>新規/変更された シャーシマネージャ 画面: [Logical Devices] &gt; [Enable Link State]</li> <li>新規/変更された FXOS コマンド: set link-state-sync enabled、show interface expand<br/>detail</li> </ul> |

| 機能名                                                                        | プラット<br>フォーム<br>リリース | 機能情報                                                                                                    |
|----------------------------------------------------------------------------|----------------------|----------------------------------------------------------------------------------------------------|
| クラスタ タイプ イン<br>ターフェイスでの<br>VLAN サブインター<br>フェイスのサポート<br>(マルチインスタンス<br>使用のみ) | 2.8.1                | マルチインスタンスクラスタで使用するために、クラスタタイプのインターフェ<br>イスでVLANサブインターフェイスを作成できるようになりました。各クラスタ<br>には一意のクラスタ制御リンクが必要であるため、VLANサブインターフェイス<br>はこの要件を満たすための簡単な方法を提供します。または、クラスタごとに専<br>用のEtherChannelを割り当てることもできます。複数のクラスタタイプのインター<br>フェイスが許可されるようになりました。<br>新規/変更されたコマンド: set port type cluster                                                                                                    |
| 500 Vlan のサポート<br>(不測事態がない場<br>合)                                          | 2.7.1                | 以前は、親インターフェイスの数とその他の導入の決定事項に応じて、250から<br>500の VLAN がサポートされていました。すべてのケースで 500の VLAN を使用<br>できるようになりました。                                                                                                    |
| コンテナ インスタンス<br>で使用される VLAN サ<br>ブインターフェイス                                  | 2.4.1                | <ul> <li>柔軟な物理インターフェイスの使用を可能にするため、FXOS で VLAN サブイン<br/>ターフェイスを作成し、複数のインスタンス間でインターフェイスを共有するこ<br/>とができます。</li> <li>(注) 脅威に対する防御 バージョン 6.3 以降が必要です。</li> <li>新規/変更されたコマンド: create subinterface、set vlan、show interface、show<br/>subinterface</li> <li>新規/変更された Management Center 画面:</li> <li>[デバイス (Devices)]&gt;[デバイス管理 (Device Management)]&gt;[編集 (Edit)]<br/>アイコン&gt;[インターフェイス (Interfaces)]タブ</li> </ul> |
| コンテナ インスタンス<br>のデータ共有インター<br>フェイス                                          | 2.4.1                | <ul> <li>柔軟な物理インターフェイスの使用を可能にするため、複数のインスタンス間で<br/>インターフェイスを共有することができます。</li> <li>(注) 脅威に対する防御 バージョン 6.3 以降が必要です。</li> <li>新規/変更されたコマンド: set port-type data-sharing、show interface</li> </ul>                                                                                                    |
| オンモードでのデータ<br>EtherChannelのサポート                                            | 2.4.1                | データおよびデータ共有 EtherChannel をアクティブ LACP モードまたはオン モードに設定できるようになりました。Etherchannel の他のタイプはアクティブ モードのみをサポートします。<br>新規/変更されたコマンド: set port-channel-mode                                                                                                    |
| 脅威に対する防御 イン<br>ライン セットでの<br>EtherChannel のサポート                             | 2.1(1)               | 脅威に対する防御 インライン セットで EtherChannel を使用できるようになりました。                                                                                                    |

I

| 機能名                                               | プラット<br>フォーム<br>リリース | 機能情報                                                                                                    |
|---------------------------------------------------|----------------------|----------------------------------------------------------------------------------------------------|
| 脅威に対する防御 のイ<br>ンラインセット リンク<br>ステート伝達サポート          | 2.0(1)               | 脅威に対する防御 アプリケーションでインラインセットを設定し、リンクステート伝達を有効にすると、脅威に対する防御 はインライン セット メンバーシップ をFXOS シャーシに送信します。リンクステート伝達により、インラインセットのインターフェイスの1つが停止した場合、シャーシは、インライン インターフェイス ペアの2番目のインターフェイスも自動的に停止します。<br>新規/変更されたファンド:show fault loren link-down_show interface detail                                                                                                    |
|                                                   |                      |                                                                                                    |
| ハードウェア バイパス<br>ネットワーク モジュー<br>ルのサポート 脅威に対<br>する防御 | 2.0(1)               | <ul> <li>ハードウェアバイパスは、停電時にトラフィックがインラインインターフェイスペア間で流れ続けることを確認します。この機能は、ソフトウェアまたはハードウェア障害の発生時にネットワーク接続を維持するために使用できます。</li> <li>新規/変更された Management Center 画面:</li> <li>「デバイス (Devices)]&gt;「デバイス管理 (Device Management)]&gt;「インターフェ</li> </ul>                                                                                                    |
|                                                   |                      | イス(Interfaces)] > [物理インターフェイスの編集(Edit Physical Interface)]                                                                                                    |
| 脅威に対する防御 の<br>Firepower イベントタイ<br>プインターフェイス       | 1.1.4                | 脅威に対する防御 で使用するために、Firepower イベントとしてインターフェイ<br>スを指定できます。このインターフェイスは、脅威に対する防御 デバイスのセカ<br>ンダリ管理インターフェイスです。このインターフェイスを使用するには、脅威<br>に対する防御 CLI で IP アドレスなどのパラメータを設定する必要があります。<br>たとえば、イベント (Web イベントなど)から管理トラフィックを分類できま<br>す。Management Center 構成ガイドのシステム設定の章にある「管理インターフェ<br>イス」のセクションを参照してください。<br>新規/変更された FXOS コマンド: set port-type firepower-eventing、show interface |

翻訳について

このドキュメントは、米国シスコ発行ドキュメントの参考和訳です。リンク情報につきましては 、日本語版掲載時点で、英語版にアップデートがあり、リンク先のページが移動/変更されている 場合がありますことをご了承ください。あくまでも参考和訳となりますので、正式な内容につい ては米国サイトのドキュメントを参照ください。